Ernst C. Zach rEgistrA Hilfetexte

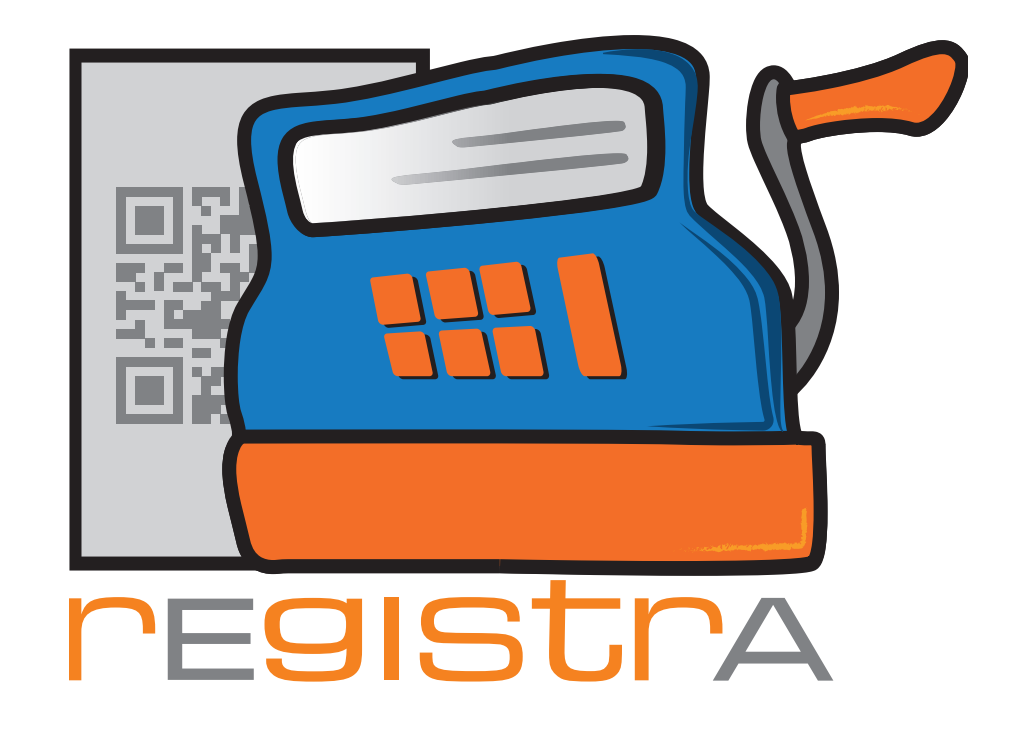

# 10.Datenerfassungsprotokoll - Auswertung und Export

# www.registra.at

rEgistrA © Ernst C. Zach/Alexander Zach 2015-2021

Layout: Lena Zach, BA

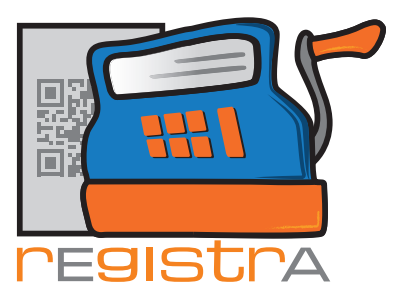

# rEgistrA

### 10.Datenerfassungsprotokoll - Export und Auswertung

## **10.1. DEP-Export/Auswertung**

Unter dem Hauptmenüpunkt DEP\_Export/Auswertung bietet **rEgistrA** die Möglichkeit auf Tages,- Monats,- oder benutzerdefinierter Basis eine komplette Auswertung zu exportieren.

Die Menüpunkte Tages-, Monats- und benutzerdefinierter Export unterscheiden sich nur dadurch, dass zu Beginn

- bei Tagesexport ein einzelner Tag,
- bei Monatsexport ein einzelner Monat,
- bei benutzerdefinierter Export ein Zeitintervall

zur Auswertung ausgewählt werden kann.

Hier somit am Beispiel des Tages Export/Auswertung dargestellt:

| 🛫 rEgistrA 1.01 - Testkassa - Anmeldung: LENA |        |      |                                                        |  |  |  |  |  |  |  |
|-----------------------------------------------|--------|------|--------------------------------------------------------|--|--|--|--|--|--|--|
| Programm                                      | Belege | RKSV | DEP-Export/Auswertung Import Verwalten Konfiguration ? |  |  |  |  |  |  |  |
|                                               |        |      | Tages Export/Auswertung                                |  |  |  |  |  |  |  |
|                                               |        |      | Monats Export/Auswertung                               |  |  |  |  |  |  |  |
|                                               |        | Man  | Benutzerdefinierter Export/Auswertung                  |  |  |  |  |  |  |  |
|                                               |        | MICH | Log-Datei anzeigen                                     |  |  |  |  |  |  |  |
|                                               |        |      | Export der Log-Daten                                   |  |  |  |  |  |  |  |
|                                               |        |      | DEP-Kompakt (RKSV) - Export                            |  |  |  |  |  |  |  |
|                                               |        |      |                                                        |  |  |  |  |  |  |  |
|                                               |        |      |                                                        |  |  |  |  |  |  |  |

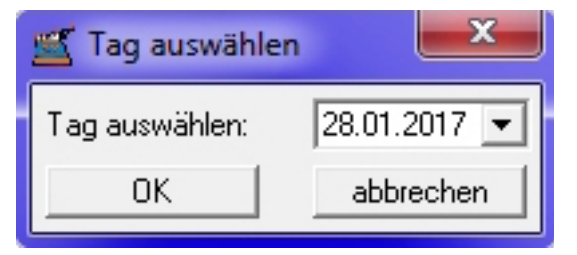

Hier kann der gewünschte Tag ausgewählt werden. In unserem Beispiel der 28.01.2017 und mit OK bestätigen.

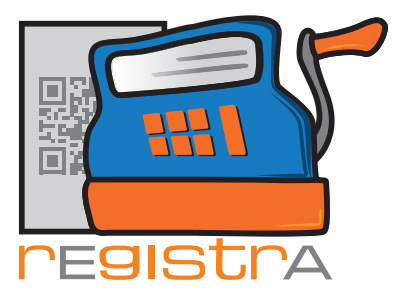

# rEgistrA

#### 10.Datenerfassungsprotokoll - Export und Auswertung

| 1                                                                                                    | 🛒 Export/Auswertung                                                                                      | ×            |
|----------------------------------------------------------------------------------------------------|----------------------------------------------------------------------------------------------------|--------------|
|                                                                                                    | Datum von: 28.01.2017 💌 bis: 2                                                                           | 28.01.2017 💌 |
| Anmerkung: Alle folgenden<br>Schritte sind in Tages-, Monats,-<br>oder benutzerdefinierter Basis in<br>gleicher Form vorhanden. | Belegarten: Bar<br>bankoMat<br>Kreditkarte<br>barEntnahme/barEinlag<br>Überweisung<br>Lastschrift/Einzug | <u>)</u> e   |
|                                                                                                    | Kundennummer: ?                                                                                          |              |
|                                                                                                    | 🔲 Anonymisiert (nur Kundennummer                                                                         | anzeigen)    |
|                                                                                                    | 🔲 Gesamten Belegtext anzeigen                                                                            |              |
|                                                                                                    | Auswerten                                                                                                | abbrechen    |

Es öffnet sich ein neues Fenster mit allen Auswahlmöglichkeiten. Hier kann folgendes definiert werden:

- der berücksichtigte Datumsbereich kann nochmals angepasst werden
- die berücksichtigten Belegarten können gewählt werden
- ein Filter auf eine Kundennummer/einen Kunden kann gelegt werden
- durch Anonymisierung können in der Exportdatei die Kundennamen unterdrückt werden

Standardmäßig wird in der Exportdatei nur die erste Zeile der ersten Position im Beleg angeführt. Es können aber auch alle Positionen komplett angefordert werden.

Hat man die gewünschte Auswahl an Daten getroffen, bestätigt man mit Auswerten.

#### Es öffnen sich 2 neue Fenster.

Das erste Fenster gibt eine Übersicht über die Auswertung.

| Auswertung |       |       |       |      |      | ×        |
|------------|-------|-------|-------|------|------|----------|
| Belegart   | 0%    | 20%   | 10%   | 13%  | 19%  | Summen 🔺 |
| Bar        | 84,00 | 48,00 | 28,88 | 0,00 | 0,00 | 160,88   |
|            | 84,00 | 48,00 | 28,88 | 0,00 | 0,00 | 160,88   |
|            |       |       |       |      |      |          |
|            |       |       |       |      |      |          |
|            |       |       |       |      |      | -        |
| -          |       |       |       |      |      | E. ₹     |

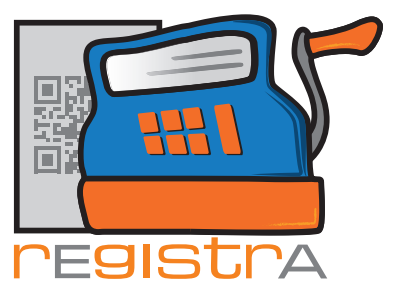

# rEgistrA 10.Datenerfassungsprotokoll - Export und Auswertung

Das zweite Fenster erfragt, ob die Details der Auswertung als Datei im Format CSV (zur Weiterbearbeitung in einer Tabellenkalkulation wie Microsoft Excel oder Libreoffice Calc) abgespeichert werden soll.

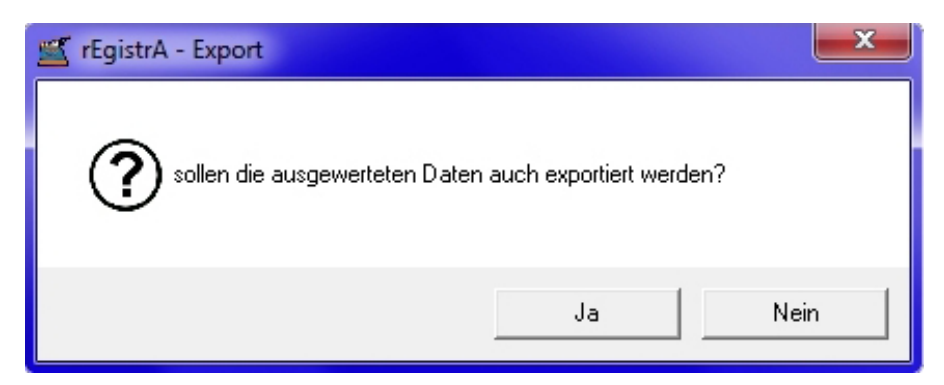

Wenn mit JA bestätigt wird öffnet sich ein neues Fenster, um den Speicherort für die exportierte Datei auszuwählen. (Bitte beachten, dass dies in jedem Betriebssystem anders aussehen kann.)

| 🛒 Dateinam | en für Exp | ort wählen     |         | ×         |   |
|------------|------------|----------------|---------|-----------|---|
| Suchen in: | 🗾 Deskt    | ор             | - + 📾 e | * Ⅲ-      |   |
| Biblioth   |            | Heimnetzgruppe | lena    |           | • |
| Biblioth   | leken      | Heimnetzgruppe | lena    |           |   |
|            |            |                | M       |           | Ŧ |
| Dateiname: | export     |                |         | Öffnen    |   |
| Dateityp:  | CSV-Dat    | ein            | •       | Abbrechen |   |

Hat man den gewünschten Speicherort ausgewählt und den Namen angepasst, kann mit Öffnen bestätigt werden. Nach erfolgter Speicherung wird nachgefragt, ob man dieses Dokument jetzt gleich öffnen möchte.

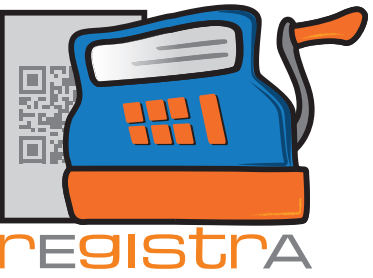

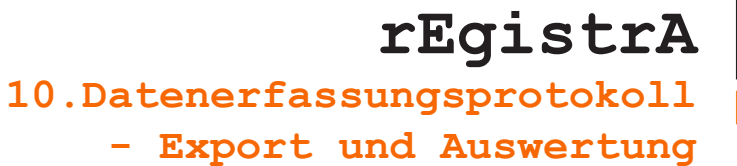

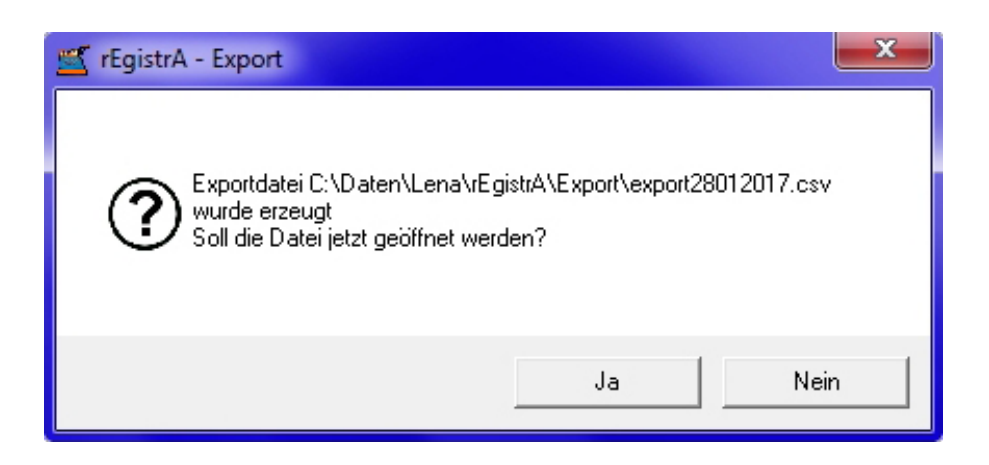

Bestätigt man hier mit JA so öffnet sich die .CSV Datei. In unserem Beispiel sieht das dann so aus:

| 📄 ex     | portá                  | 280120  | 17.csv - Libr     | eOffice Ca       | lc   |                    |          |                |               |              |                |              |                |         |           |            |           |        |       |       |            |         | • ×     |
|----------|------------------------|---------|-------------------|------------------|------|--------------------|----------|----------------|---------------|--------------|----------------|--------------|----------------|---------|-----------|------------|-----------|--------|-------|-------|------------|---------|---------|
| Datei    | Be                     | arbeite | n <u>A</u> nsicht | <u>E</u> infügen | Form | at E <u>x</u> tras | Daten Fe | n <u>s</u> ter | <u>H</u> ilfe |              |                |              |                |         |           |            |           |        |       |       |            |         |         |
|          | • 6                    | a • 6   |                   |                  | 9 😼  | ABC NBC            | ¥ ₽      | 1              | دە ا 🚊        | • e+ •   ;   | a :. :r :      | 💣 😰          | 🔶 🖬 🗃 😫        |         |           |            |           |        |       |       |            |         |         |
| : 🖷      | A                      | rial    | -                 | 10               |      | AA                 |          | 3 6            |               | % 300        | .00            |              | = - 🙋 - 🗐      |         |           |            |           |        |       |       |            |         |         |
| ,<br>V54 | _                      |         |                   | 5 -              |      |                    |          |                |               |              |                |              |                |         |           |            |           |        |       |       |            |         |         |
| 104      |                        |         | <b>3</b> 24       |                  | -    |                    | 6        |                |               | 1            |                |              | PK             |         |           |            |           |        | 0     |       |            | 7       |         |
| 1        | A<br>NR                |         | RDATUM            | BZEIT            | DADT | CNETTO             | CERUITTO |                | KNNAME        | TYT          | ,              |              | RELECIND       |         | STORNOVON | STORNIERTE | STORN     | UIST00 | UST20 | IST10 | 3<br>IQT12 | 19710   |         |
| 2        |                        | 2017    | 28 01 2017        | 17:23:18         | BARI | 136                | 145.2    |                | Hausner       | Psychother   | anie (eine Fin | heit 50 Min  | A-1-Kassa/2017 | SUMRKSV | STORNOVON | STORNERTE  | aroniv    | 84     | 48    | 13.2  | 03113      | 03119 0 | STRENEE |
| 2        | 5                      | 2017    | 28.01.2017        | 10:50:50         | B    | 7.03               | 8.72     | 6              | Cute          | 2 KC 6 1 87  | Erdönfel       | Heit Jo Mill | 5-1-Kassa/2017 |         | 1         |            |           | 04     | 40    | 8.72  | 0          | 0       |         |
| 4        | 6                      | 2017    | 28.01.2017        | 23:25:13         | B    | 6.33               | 6.96     | 5              | Super         | 6 STK 40.5   | 0 Fier         |              | 6-1-Kassa/2017 |         |           |            |           | 0      | 0     | 6.96  | 0          | 0       |         |
| 5        |                        | 2017    | 20.01.2011        | 20.20.10         | 5    | 0,00               | 0,00     |                | Caper         | 0 0111 2 0,0 | O LIGI         |              | 0 11100002011  |         | ·         |            |           |        |       | 0,00  |            |         |         |
| 6        |                        |         |                   |                  |      |                    |          |                |               |              |                |              |                |         |           |            |           |        |       |       |            |         |         |
| 7        |                        |         |                   |                  |      |                    |          |                |               |              |                |              |                |         |           |            |           |        |       |       |            |         |         |
| 8        |                        |         |                   |                  |      |                    |          |                |               |              |                |              |                |         |           |            |           |        |       |       |            |         | E       |
| 9        |                        |         |                   |                  |      |                    |          |                |               |              |                |              |                |         |           |            |           |        |       |       |            |         |         |
| 10       |                        |         |                   |                  |      |                    |          |                |               |              |                |              |                |         |           |            |           |        |       |       |            |         |         |
| 11       |                        |         |                   |                  |      |                    |          |                |               |              |                |              |                |         |           |            |           |        |       |       |            |         |         |
| 12       |                        |         |                   |                  |      |                    |          |                |               |              |                |              |                |         |           |            |           |        |       |       |            |         |         |
| 13       |                        |         |                   |                  |      |                    |          |                |               |              |                |              |                |         |           |            |           |        |       |       |            |         |         |
| 14       |                        |         |                   |                  |      |                    |          |                |               |              |                |              |                |         |           |            |           |        |       |       |            |         |         |
| 15       |                        |         |                   |                  |      |                    |          |                |               |              |                |              |                |         |           |            |           |        |       |       |            |         |         |
| 16       |                        |         |                   |                  |      |                    |          |                |               |              |                |              |                |         |           |            |           |        |       |       |            |         |         |
| 10       |                        |         |                   |                  |      |                    |          |                |               |              |                |              |                |         |           |            |           |        |       |       |            |         |         |
| 10       |                        |         |                   |                  |      |                    |          |                |               |              |                |              |                | -       |           |            |           |        |       |       |            |         |         |
| 20       |                        |         |                   |                  |      |                    |          |                |               |              |                |              |                |         |           |            |           |        |       |       |            |         |         |
| 20       |                        |         |                   |                  |      |                    |          |                |               |              |                |              |                |         |           |            |           |        |       |       |            |         |         |
| 22       |                        |         |                   |                  |      |                    |          |                |               |              |                |              |                |         |           |            |           |        |       |       |            |         |         |
| 23       |                        |         |                   |                  |      |                    |          |                |               |              |                |              |                |         |           |            |           |        |       |       |            |         |         |
| 24       |                        |         |                   |                  |      |                    |          |                |               |              |                |              |                |         |           |            |           |        |       |       |            |         |         |
| 25       |                        |         |                   |                  |      |                    |          |                |               |              |                |              |                |         |           |            |           |        |       |       |            |         |         |
| 26       |                        |         |                   |                  |      |                    |          |                |               |              |                |              |                |         |           |            |           |        |       |       |            |         |         |
| 27       |                        |         |                   |                  |      |                    |          |                |               |              |                |              |                |         |           |            |           |        |       |       |            |         |         |
| 28       |                        |         |                   |                  |      |                    |          |                |               |              |                |              |                | -       |           |            |           |        |       |       |            |         |         |
| 29       | _                      |         |                   |                  |      |                    |          |                |               |              |                |              | -              | -       |           |            |           |        |       |       |            |         |         |
| 30       |                        |         |                   | -                |      |                    |          |                |               |              |                |              |                | -       |           |            |           |        |       |       |            |         |         |
| 31       | <b>F</b>               | Tab     | elle1 / 📥 /       |                  |      |                    |          |                |               |              |                |              |                |         |           |            |           |        |       |       |            |         |         |
| E 😠      | Suc                    | hen     | ( <b>1</b> )      |                  |      |                    | 🗠 🔳 Gro  | в-/кі          | einschreib    | una 📿        |                |              |                |         |           |            |           |        |       |       |            |         |         |
|          |                        |         |                   |                  |      |                    |          |                |               |              |                |              |                |         |           |            |           |        |       |       |            |         |         |
| fab      | Tabelle 1 / 1 Standard |         |                   |                  |      |                    |          | *              |               | Summe        | e=0            |              |                | -       |           | 0          | - +   88% |        |       |       |            |         |         |

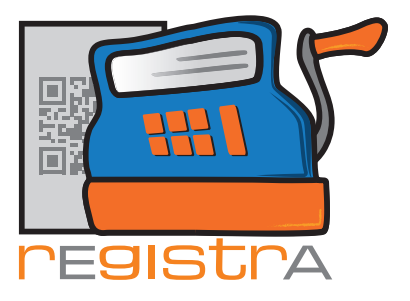

rEgistrA 10.Datenerfassungsprotokoll - Export und Auswertung

# 10.2. DEP-Kompakt (RKSV) – Export

Laut Registrierkassensicherheitsverordnung muss die Möglichkeit bestehen, jederzeit eine "DEP-Kompakt" Datei im Format .json zu erstellen. Diese kann dann direkt dem Finanzprüfer z.B. über USB-Stick übergeben werden.

Unter dem Punkt DEP-Export/Auswertung im Hauptmenü befindet sich diese Option genannt DEP-Kompakt (RKSV) – Export.

| 🛫 rEgistrA 1.01 - Testkassa - Anmeldung: LENA |        |      |                                                                                              |  |  |  |  |  |  |  |
|-----------------------------------------------|--------|------|----------------------------------------------------------------------------------------------|--|--|--|--|--|--|--|
| Programm                                      | Belege | RKSV | DEP-Export/Auswertung Import Verwalten Konfiguration ?                                       |  |  |  |  |  |  |  |
|                                               |        | H) D | Tages Export/Auswertung<br>Monats Export/Auswertung<br>Benutzerdefinierter Export/Auswertung |  |  |  |  |  |  |  |
|                                               |        | MICH | Log-Datei anzeigen<br>Export der Log-Daten                                                   |  |  |  |  |  |  |  |
|                                               |        |      | DEP-Kompakt (RKSV) - Export                                                                  |  |  |  |  |  |  |  |
|                                               |        |      |                                                                                              |  |  |  |  |  |  |  |

Nach dem Anklicken von DEP-Kompakt (RKSV) – Export öffnet sich der Speichermanager.

| 🛒 Dateinam | en für den DEP-Kompakt Export wä | ihlen 🗾           |
|------------|----------------------------------|-------------------|
| Suchen in: | 길 Export                         | ▼ ← € 💣 📰▼        |
| Name       | *                                | Änderungsdatum Ty |
|            | Es wurden keine Suchergebnis:    | se gefunden.      |
| •          | III                              | Þ                 |
| Dateiname: | depkompakt                       | Öffnen            |
| Dateityp:  | JSON-Datein                      | Abbrechen         |

Die erstellte Datei depkompakt.json mit Klicken auf Öffnen an den gewünschten Ort speichern.

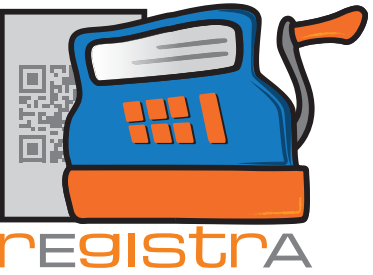

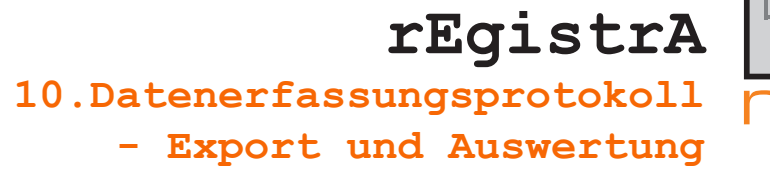

**rEgistrA** bestätigt das Erstellen der Datei.

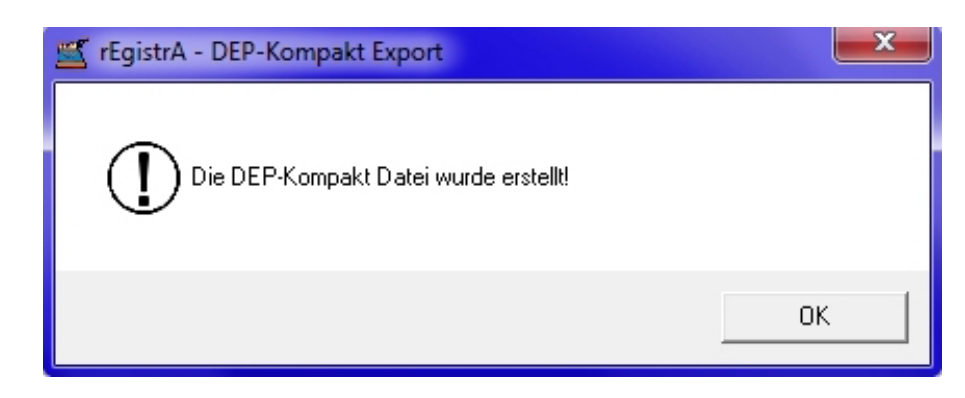

Mit OK beenden.